## **Einrichten Smartphone-App**

## Inhaltsverzeichnis

- <u>1 Android App</u>
- 2 Apple App

Anleitung zum Einrichten von WSC-Connect.

## 1 Android App

- 1. Lade die App <u>WSC-Connect im Google Play Store</u> 'herunter.
- 2. Öffne die App.
- 3. Tippe auf der oben rechten Seite auf die Lupe.
- 5. Logge dich ein.

## 2 Apple App

- 1. Lade die App <u>WSC-Connect im Apple App Store</u> herunter.
- 2. Öffne die App.
- 3. Tippe auf das Suchfeld.
- 5. Logge dich ein.